# Dokumentasi EasyHotspot

# **Table of Contents**

| PENDAHULUAN                                              | 2  |
|----------------------------------------------------------|----|
| INSTALASI                                                | 2  |
| Mengedit informasi Hotspot                               | 3  |
| MENGGUNAKAN EASYHOTSPOT                                  | 4  |
| Admin                                                    | 5  |
| Konfigurasi Chillispot                                   | 6  |
| Postpaid Settings                                        | 7  |
| BILLING PLAN                                             | 7  |
| Cashier Management                                       | 8  |
| Admin Management                                         | 8  |
| Kasir / Cashier                                          | 8  |
| POSTPAID ACCOUNT MANAGEMENT / MANAJEMEN AKUN PASCA BAYAR | 9  |
| VOUCHER MANAGEMENT                                       | 9  |
| CLIENT                                                   | 10 |
| TROBLESHOOTING                                           | 11 |
| CLIENT TIDAK DI-REDIRECT KE HALAMAN LOGIN                | 11 |

# Pendahuluan

EasyHotspot merupakan alternatif untuk solusi billing hotspot. EasyHotspot terdiri dari berbagai perangkat lunak open source yang dibundel menjadi kesatuan paket tunggal. Tujuan kami adalah untuk memberikan suatu sistem yang sederhana, mudah untuk menginstal, menggunakan dan memodifikasi. EasyHotspot datang dengan siap untuk digunakan konfigurasi. Anda perlu sedikit konfigurasi untuk membangun sebuah hotspot berjalan. Ini akan menghemat waktu dan energi.

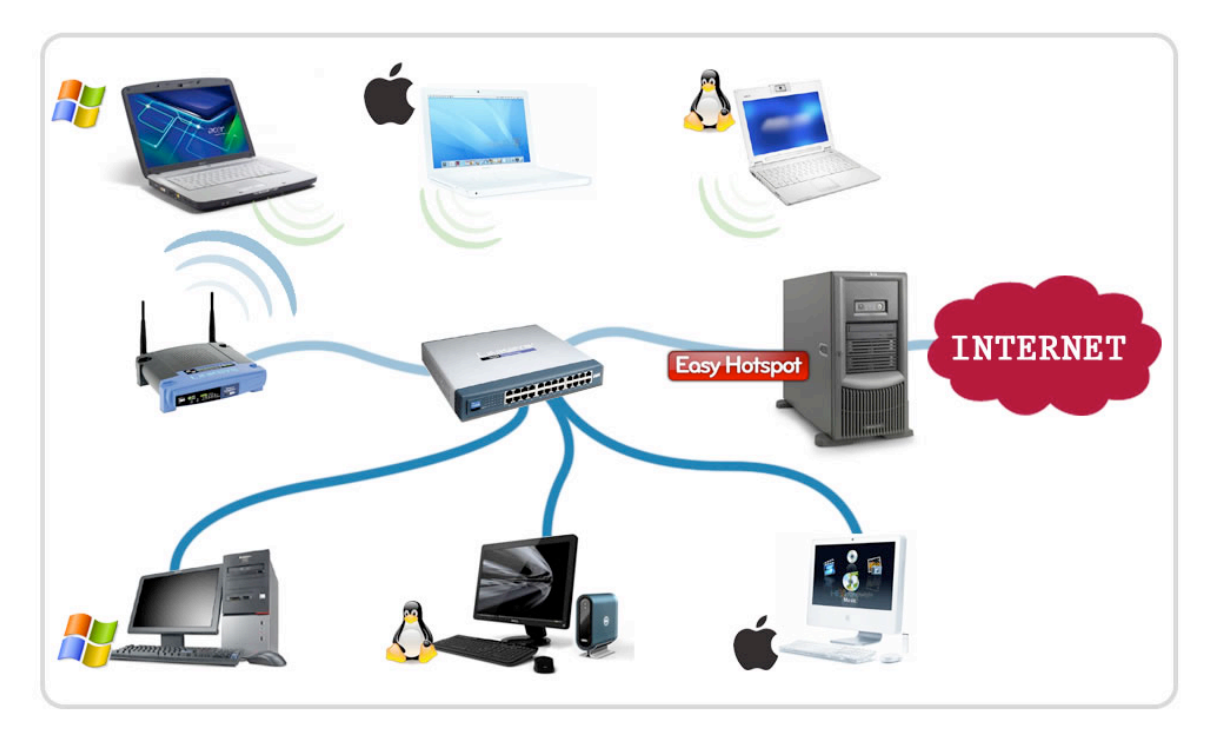

## Instalasi

Persyaratan Hardware Minimum:

- Pentium 3 atau setara
- 512 MB RAM
- 5 GB Free Space HDD
- 2 network card (LAN CARD)
- Wireless Access Point (Anda tidak perlu router nirkabel fitur tetapi Wireless AP)
- Switch / Hub (opsional, hanya untuk pengguna wired)

EasyHotspot di distribusikan dengan bentuk distro linux yang berupa iso. Anda hanya tinggal membakarnya ke sebuah CD lalu boot komputer anda dengan CD tersebut.

Setelah proses boot dari CD selesai, anda hanya tinggal memilih menu instalasi. Proses instalasi relatif mudah, anda hanya di minta untuk mengikuti petunjuk yang muncul di layar.

# Konfigurasi

Setelah proses instalasi selesai, ada beberapa langkah yang tersisa untuk memastikan bahwa EasyHotspot dapat berjalan lancar.

## Konfigurasi LAN Card

Pertama-tama pastikan bahwa Anda memiliki dua antarmuka jaringan dinamai eth0 dan eth1, Anda bisa mencari tahu dengan mengetikkan "ifconfig" di terminal atau melalui Application menu **system**  $\rightarrow$  **preferences**  $\rightarrow$  **network connection**. Jika Anda memiliki eth2, eth3 dan seterusnya bacalah bagian **troubleshoot**.

### 1. Internet interface

Set eth0 Anda sebagai sumber koneksi internet Anda dari ISP. Hal ini dapat dinamis atau statis. Jika Anda memiliki sambungan yang dinamis / DHCP, hanya cukup colokkan kabel ethernet untuk antarmuka eth0, atau jika Anda memiliki koneksi statis itu Anda dapat mengkonfigurasi jaringan dengan mengklik ikon pada tray sistem dan memukul konfigurasi manual.

## 2. Distribution interface

eth1 akan bertindak sebagai interface distribusi. Anda tidak perlu mengkonfigurasi antarmuka ini sama sekali. Cukup hubungkan ke AP atau Switch hub dan kemudian biarkan klien Anda terhubung. Pastikan bahwa Anda telah menonaktifkan DHCP, enkripsi, dan Router fitur di AP atau router Anda (jika ada).

## Mengedit informasi Hotspot

Easyhotspot memungkinkan Anda untuk mengedit informasi hotspot hotspot admin manajemen halaman. Mengedit info hotspot, edit / opt / local / web / easyhotspot / system / application / config / easyhotspot.php file. Mengedit entri seperti lokasi dan mata uang hotspot sesuai dengan kondisi riil.

1. Setting Bahasa Untuk saat ini hanya mendukung EasyHotspot Inggris, Indonesia & bahasa Spanyol. Pengaturan bahasa diatur dalam sistem / aplikasi / config / config.php sebagai \$ config [ 'language'] pengaturan. Jika Anda ingin membuat terjemahan baru lalu copy direktori yang ada sebaiknya bahasa inggris dan menerjemahkan ke bahasa anda easyhotspot\_lang.php meletakkannya di dalam sebuah direktori baru misalnya:

system/application/language/latin/easyhotspot\_lang.php

dan mengatur sistem system/application/config/config.php as the
\$config['language'] = 'latin';

(silahkan kirim ke email anda rafeequl@gmail.com Terjemahan).

2. Setting Homepage

Secara default, EasyHotspot hanya dapat diakses dari server itu sendiri (localhost), jika Anda ingin remote sistem Anda bisa mengubah EasyHotspot ke homepage dari locahost ke diakses IP Address. Edit / **opt / local / web / easyhotspot / system / application / config / config.php**, cari \$config [ 'base\_url'] line.

Contoh:

\$config [ 'base\_url'] = "http://192.168.182.1/";

192.168.182.1 adalah alamat IP EasyHotspot Anda

## Menggunakan EasyHotspot

EasyHotspot dilengkapi dengan system hotspot yang sudah dikonfigurasikan dengan baik, dan semuanya itu bias di kontrol melalui web. Untuk memulainya anda bias mengakses halaman administrasi dengan web browser lalu arahkan navigasi anda ke <u>http://localhost/easyhotspot</u>, atau <u>http://ip.server.anda/easyhotspot</u>

| Easy Hotspot          |                                                |  |  |  |  |  |  |  |
|-----------------------|------------------------------------------------|--|--|--|--|--|--|--|
| ID Pengguna:<br>Sand: |                                                |  |  |  |  |  |  |  |
|                       | Login                                          |  |  |  |  |  |  |  |
| Engranget             | Hutsent Mexagement System<br>NJ Public Learner |  |  |  |  |  |  |  |

EasyHotspot mempunyai 2 tipe akun :

- Admin : User ini menangani semua kegiatan, billing plan, harga, dan konfigurasi system
- Kasir : User ini menangani pembuatan voucher, postpaid account, dan invoice

#### Admin

Untuk login sebagai admin, password defaultnya adalah :

Username : admin

Password : admin123

Halaman awal yang akan terlihat setelah login berhasil adalah seperti berikut :

| Easy Ha                 | otspot                       |                                 | 0.2                         | )    |
|-------------------------|------------------------------|---------------------------------|-----------------------------|------|
|                         |                              | e 🚑                             | [Cashier Menu] - [Admin Men | nu ] |
|                         |                              | a b b Chillispot                |                             |      |
| Tuesday, 06-Oct-09 17:  | 10:14 UIC                    |                                 |                             |      |
| Welcome to              | the admin cor                | isole                           |                             |      |
| Hotspot Info            |                              |                                 |                             | 1    |
| Company Name            | EasyHotspot OpenSource       |                                 |                             |      |
| Company Address         | Legian Street                |                                 |                             |      |
| oompany Addross         | Kuta                         |                                 |                             |      |
|                         | Bali - Indonesia             |                                 |                             |      |
| Phone                   | +62 231 999999               |                                 |                             |      |
| Tax Code                |                              |                                 |                             |      |
| -System Info            |                              |                                 |                             | ]    |
| Hostname                | panduhotspot                 |                                 |                             |      |
| Operating System        | GNU/Linux                    |                                 |                             |      |
| MySQL ?                 | ĥ                            |                                 |                             |      |
| Chillspot ?             | 1                            |                                 |                             |      |
| Chillspot COAPORT ?     | 1                            |                                 |                             |      |
| Radius 1812 ?           | 1                            |                                 |                             |      |
| Radius 1813 ?           | 1                            |                                 |                             |      |
| Radius 1814 ?           | ĩ                            |                                 |                             |      |
|                         |                              |                                 |                             |      |
| You are logged in as ad | nin                          |                                 |                             |      |
| Here You can manage s   | ystem configuration.         |                                 |                             |      |
| Use the menu above to   | perform different management | operations                      |                             |      |
|                         |                              |                                 |                             |      |
|                         |                              |                                 |                             |      |
|                         | EasyHotspot - OpenS          | ource Hotspot Management Syster |                             |      |

Sebagai Admin, berikut adalah hal hal yang dapet dilakukan :

#### Konfigurasi Chillispot

Chillispot merupakan captive portal yang bertugas sebagai portal utama untuk client EasyHotspot. Chillispot dapat menyaring siapa saja yang boleh dan yang tidak boleh mengakses internet. Dalam kenyataannya Chillispot bekerja sama dengan FreeRadius dalam melaksanakan tugasnya.

Konfigurasi default di EasyHotspot dirasa sudah cukup untuk melakukan tugas basic dari sebuah system hotspot. Kami tidak menyarankan untuk mengubahnya, kecuali jika anda berpengalaman dalam menseting captive portal dan atau mempunyai tujuan khusus. Berikut penjelasan field yang ada :

- Radius Server 1 (Address of primary RADIUS server, default 127.0.0.1)
- Radius Server 2 (Address of secondary RADIUS server, default 127.0.0.1)
- Radius Secret (Secret phrase between RADIUS server and Chillispot)
- DHCP Interface (Which interface you want to use as Hotspot Interface)
- UAM Server (Address of captive portal stored)
- UAM Secret (Secret phrase between login page and Chillispot)
- Client's Homepage (Where do you want to redirect your client for the first time)
- Allowed URL (URL that clients could browse without login, DO NOT PUT SPACES. exp : <u>www.google.com,www.twitter.com</u>")
- DHCP Range (DHCP IP's for clients must be in XXX.XXX.XXX.XXX/XX format)

## **Postpaid Settings**

Di halaman postpaid settings anda dapat mengubah setting dari akun pasca bayar. Adapun yang dapat dikonfigurasikan :

- Harga /menit dan /kilobyte
- Kecepatan upload dan download
- Idle timeout, system akan secara otomatis memutus internet jika client tidak melakukan kegiatan (dalam satuan menit).

## **Billing Plan**

Di halaman ini Anda dapat memanajemen billing plan (tambah, hapus, edit). Billing plan berfungsi sebagai template untuk voucher. Voucher adalah jenis akun prabayar. Jika anda ingin membuat voucher, terlebih dahulu anda harus mempunyai billing plan. Sebagai contoh : misalkan anda ingin membuat voucher prabayar 1 jam dengan harga Rp. 1000. Yang harus anda lakukan pada halaman ini adalah buat billing plan dengan cara :

- Name => 1 jam
- Amount => 60 (dalam satuan menit)
- Type => Timebased
- Valid for => berapa lama voucher ini berlaku (satuan hari)
- Price => 1000
- Download rate => kecepatan yang anda inginkan
- Upload rate => kecepatan upload yang anda inginkan
- IdleTimeout => 10 (dalam satuan menit, client akan diputus otomatis jika tidak ada kegiatan dalam 10 menit)
- Klik Add Billing Plan

Sampai di sini Anda sudah mempunyai sebuah billing plan 1 jam yang kemudian bias digunakan untuk membuat voucher.

## **Cashier Management**

Pada halaman ini anda bisa mengatur kasir (Add, Edit, Delete)

#### Admin Management

Pada halaman ini anda bisa mengatur admin (Add, Edit, Delete)

#### **Kasir / Cashier**

| It was a field of the field of the field of | Easy H               |                                                                                                    |             |
|----------------------------------------------------------------------------------------------------|----------------------|----------------------------------------------------------------------------------------------------|-------------|
| Tuesday, 06-Oct-09 17:10:29 UTC<br>Welcome to EasyHotspot System<br>Auter<br>Company Name EasyHotspot OpenSource<br>Address Legian Street<br>Kuta<br>Bali - Indonesia<br>Phone +62 231 999999<br>System Information<br>Mostname panduhotspot<br>Operating System GNU/Linux                                                                                                    |                      | in the second second second second second second second second second second second second second second second | ] 🗐 👪 🔕 🔑 🔘 |
| Weissen augustus         Hotspot Information         Company Name       EasyHotspot OpenSource         Address       Legian Street         Address       Legian Street         Bail Indonesia       Easy 1000000000000000000000000000000000000                                                                                                    | Tuesday, 06-Oct-09 1 | 7:10:29 UTC                                                                                                    |             |
| Hotspot Information         Company Name       EasyHotspot OpenSource         Address       Legian Street         Kuta       Bali - Indonesia         Phone       +62 231 999999         System Information                                                                                                    | Welcome t            | o EasvHotspot Svstem                                                                                            |             |
| Company Name       EasyHotspot OpenSource         Address       Legian Street         Kuta       Bali - Indonesia         Phone       +62 231 999999    System Information          Adstrame       panduhotspot         Operating System       GNU/Linux                                                                                                    | -Hotspot Informatio  | n                                                                                                    |             |
| Address Legian Street<br>Kuta<br>Bali - Indonesia<br>Phone +62 231 999999<br>-System Information<br>Hostname panduhotspot<br>Operating System GNU/Linux<br>cogged in as vcool                                                                                                    | Company Name         | FasyHotspot OpenSource                                                                                          |             |
| Kuta       Bali - Indonesia         Phone       +62 231 999999         -System Information                                                                                                    | Address              | Legian Street                                                                                                   |             |
| Bali - Indonesia         Phone       +62 231 9999999         -System Information         Hostname       panduhotspot         Operating System       GNU/Linux         ogged in as vcool                                                                                                    |                      | Kuta                                                                                                    |             |
| Phone +62 231 9999999 -System Information Hostname panduhotspot Operating System GNU/Linux  ogged in as vcool  Ensylhotspot - OpenSource Hotspot Management System                                                                                                    |                      | Bali - Indonesia                                                                                                |             |
| -System Information<br>Hostname panduhotspot<br>Operating System GNU/Linux<br>ogged in as vcool                                                                                                    | Phone                | +62 231 999999                                                                                                  |             |
| Hostname panduhotspot<br>Operating System GNU/Linux<br>ogged in as vcool                                                                                                    | -System Informatio   | 1                                                                                                    |             |
| Operating System GNU/Linux ogged in as vcool EasyHotsoot - OpenSource Hotsoot Management System                                                                                                    | Hostname             | panduhotspot                                                                                                    |             |
| ogged in as vcool                                                                                                    | Operating System     | GNU/Linux                                                                                                    |             |
| ogged in as vcool                                                                                                    |                      |                                                                                                    |             |
| FasvHotspot - OpenScurce Hotspot Management System                                                                                                    | ogged in as vcool    |                                                                                                    |             |
| EasyHotsnot - OpenSource Hotsnot Management System                                                                                                    |                      |                                                                                                    |             |
| Laby Hotapor Opendouroe Hotapor Management dyatem                                                                                                    |                      | EasyHotspot - OpenSource Hotspot Management Syst                                                                | tem         |

Pada dasarnya antara kasir dan admin adalah sama, hanya saja admin mempunyai hak akses lebih tinggi untuk dapat mengatur hal-hal berkaitan dengan policy/aturan dari sebuah hotspot.

Berikut adalah kegiatan yang bisa dilakukan oleh seorang kasir :

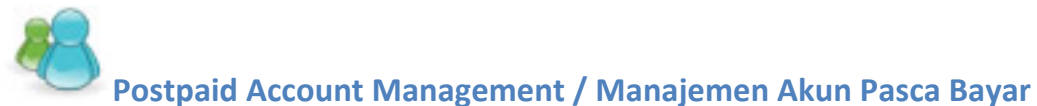

Postpaid account adalah sebuah akun pasca bayar, adapun pembayarannya berdasarkan banyaknya waktu/volume packet yang dia telah gunakan.

| Postpa                                                 | id      |          |      |         |       |                   |   |    |      |   |
|--------------------------------------------------------|---------|----------|------|---------|-------|-------------------|---|----|------|---|
| •                                                      |         |          |      |         |       |                   |   |    |      |   |
| Real Name                                              | Usemame | Password | used | Bill by | Total | Valid until       |   | Ac | tion |   |
| pandu                                                  | pandu   | pandu    | 3.78 | packet  | 1.89  |                   | × | 1  | 1    | 1 |
| easy                                                   | easy    | easy     | 0.00 | time    | 0.00  | September 12 2009 | × | 0  | 1    | = |
| Name<br>Username<br>Password<br>Bill by<br>Valid until | Tin     | ne 🗸     | _    | days    |       |                   |   |    |      |   |
| Add account                                            |         |          |      |         |       |                   |   |    |      |   |

Jika client sudah selesai menggunakan internet, kasir harus membuat invoice dengan cara :

- Klik icon create invoice (diantara icon pensil dan printer)
- Klik close and print invoice

Perhatian : account yang sudah di tutup dan diprint invoice nya, tidak dapat digunakan untuk login kembali.

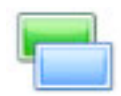

# **Voucher Management**

Voucher adalah system pembayaran dengan metode prabayar, dimana client harus membeli voucher terlebih dahulu untuk bisa menikmati internet. Adapun untuk membuat voucher, Anda terlebih dahulu harus mempunyai billing plan.

|              |            | in a g o        |                   |              |                |                |                  |         |   |         |   |
|--------------|------------|-----------------|-------------------|--------------|----------------|----------------|------------------|---------|---|---------|---|
| Username     | Password   | Billing<br>plan | Valid until       | Time<br>used | Time<br>remain | Packet<br>used | Packet<br>remain | Printed |   |         |   |
| husxub14     | demmetis   | 5 minutes       | October 7<br>2009 |              | ***            | ***            |                  | no      | × | 1       |   |
| yugbow5      | melrideb   | 5 minutes       | October 7<br>2009 |              | *** 3          | ***            |                  | no      | × | 1       | = |
| posyoh12     | nuspatob   | 5 Mega          |                   |              |                |                |                  | no      | × | I       | - |
| tibtaw8      | tugmocas   | 5 Mega          |                   |              | ***            |                |                  | no      | × | 1       | - |
| riryid10     | kicdiluk   | 5 Mega          |                   | 0            | ***            | 5              | 0                | no      | × | 1       | - |
| How many v   | oucher(s)? |                 |                   |              |                |                |                  |         |   | port to |   |
| Billing plan |            | 5 Mega 🗸        |                   |              |                |                |                  |         |   |         |   |
| Generate Vou | ther       |                 |                   |              |                |                |                  |         |   |         |   |

Kasir dapat membuat voucher dengan memasukan berapa banyak jumlah yang ingin digenerate. Voucher ini kemudian dapat dicetak. Biasanya metode ini digunakan oleh Cafe, Mall atau tempat lain yang clientnya mobile.

#### Client

Berikut adalah kegiatan-kegiatan yang dilakukan oleh client :

• Cara konek ke hotspot

Kasir/Operator dapat membantu client memberitahu Access Point / ESSID mana yang merupakan access point anda dan terhubung ke easyhotspot. Hanya dengan connect ke hotpot / ESSID , maka client akan otomatis mendapatkan IP Address.

• Login

Untuk login Anda harus membuka browser dan menjelajah internet atau mengetikan **login** di location bar browser. Anda akan dihadapkan sebuah halaman login (pastikan untuk menerima sertifikat). Masukan informasi account dari account pascabayar client pada halaman login.

• Logout

Caranya mudah sekali, dengan mengklik **Logout** pada halaman popup, atau ketikan **logout** pada location bar.

# Trobleshooting

#### Client tidak di-redirect ke halaman login

- Cek koneksi internet, client tidak akan mendapatkan halaman login jika koneksi internet tidak berjalan. Jika tidak ada masalah dengan koneksi int
- Coba dengan merestart chilli dengan memasukan command : \$sudo /etc/init.d/chillispot restart

Lalu client harus melakukan perbaruan IP dengan cara release/renew clients IP Address.